# Índice

| 1.   | Acceso a la Secretaría Virtual2                             |
|------|-------------------------------------------------------------|
| 1.1. | Dirección de la web de la Secretaría Virtual2               |
| 2.   | ¿Cómo registrarnos como usuarios en la Secretaría Virtual?3 |
| 2.1. | ¿Cómo acceder a la Secretaría Virtual una vez registrado?7  |
| 2.2. | ¿Cómo recordar mi contraseña?8                              |
| 2.3. | ¿Cómo modificar mis datos una vez registrado?12             |
| 3.   | ¿Cómo solicitar nuestra admisión a un curso como alumno?14  |
| 3.1. | Seleccionar el curso que deseamos realizar14                |
| 3.2. | Pasos de la solicitud de admisión al curso15                |
| 3.3. | Cumplimentar mis datos como solicitante16                   |
| 3.4. | Realizar el Pago17                                          |
| 3.5. | Adjuntar mi documentación19                                 |
| 3.6. | Entrega de Originales20                                     |
| 3.7. | Estado de la Solicitud21                                    |

## 1. Acceso a la Secretaría Virtual

La secretaría virtual es una aplicación web diseñada para realizar todos los procesos administrativos necesarios para llevar a cabo una actividad o programa formativo, desde su planificación hasta su finalización. Podremos solicitar nuestra participación en el programa, aportar la documentación necesaria, tramitar y pagar la matrícula, consultar los expedientes y finalmente descargar los diplomas y certificados una vez superada la formación.

En resumen, permitirá la gestión on-line de todos los trámites administrativos, optimizando los recursos y reduciendo los tiempos de respuesta.

# 1.1. Dirección de la web de la Secretaría Virtual

Para acceder a la Secretaría Virtual, sólo necesitaremos un ordenador o dispositivo móvil con conexión a internet e introducir en el navegador la siguiente dirección:

### https://secretaria-virtual.prescripcionenfermeramadrid.com

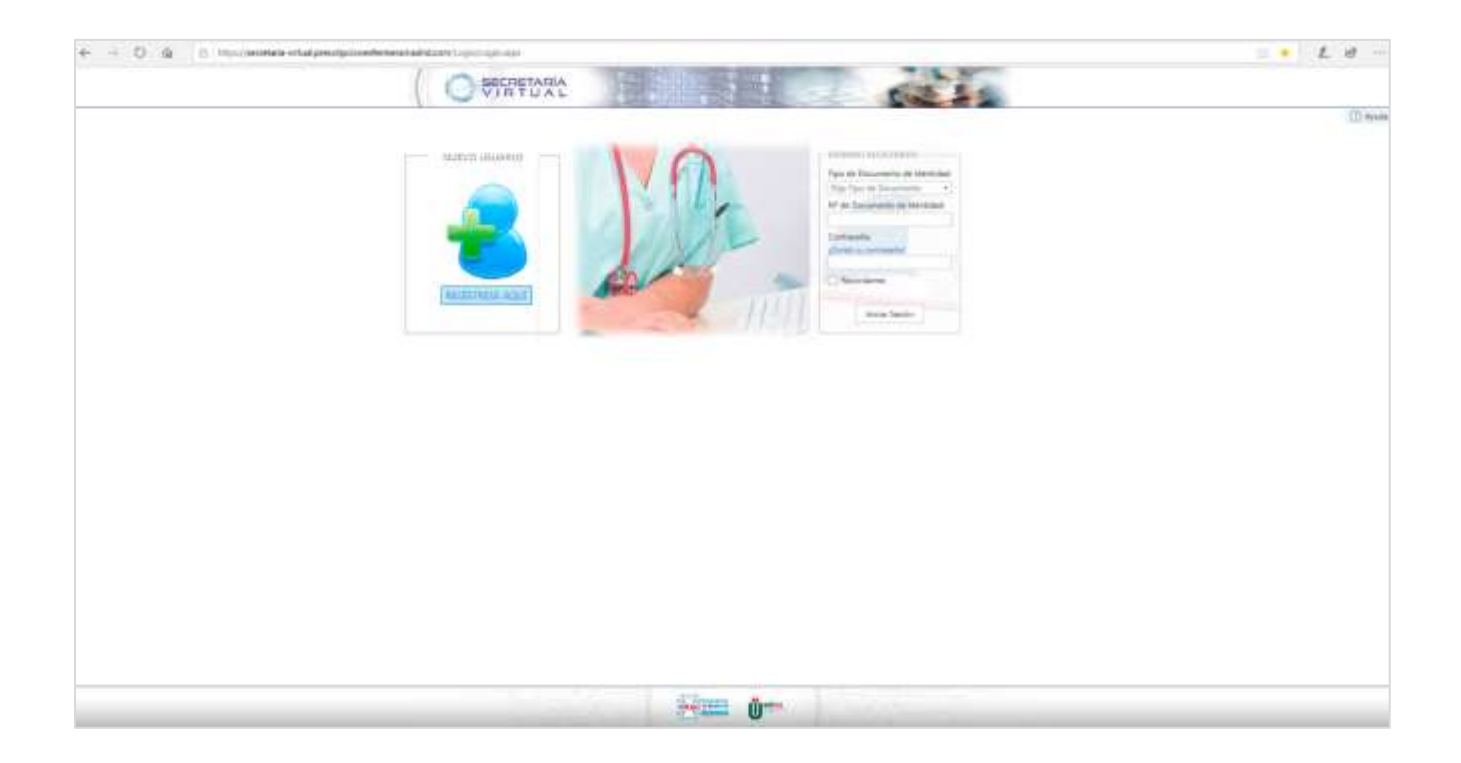

### 2. ¿Cómo registrarnos como usuarios en la Secretaría Virtual?

Para acceder a los servicios de la Secretaría Virtual deberemos estar registrados en el Sistema. El registro tendremos que realizarlo una sola vez y será totalmente gratuito. Los datos solicitados a los usuarios estarán protegidos de conformidad con lo establecido en la normativa vigente.

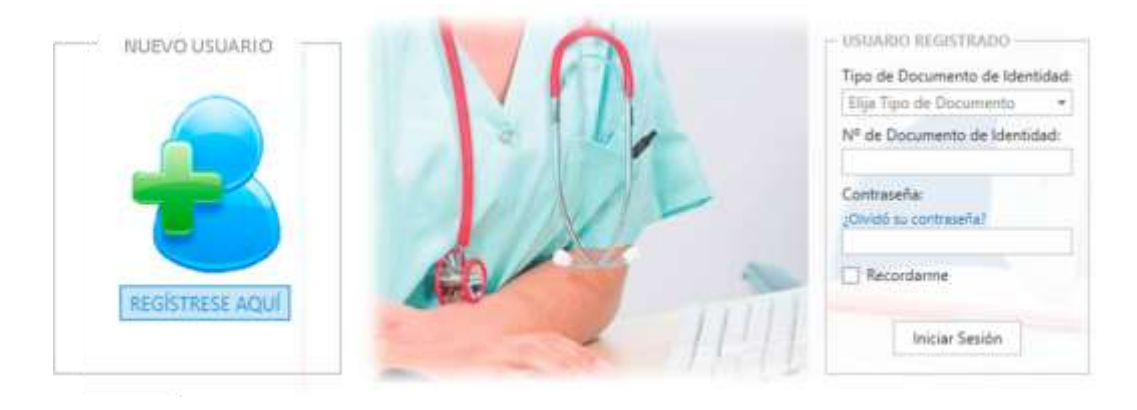

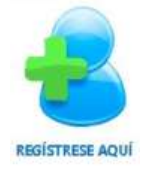

El usuario podrá registrarse, con un simple clic, con el botón izquierdo del ratón, sobre el link: "<u>REGÍSTRESE AQUÍ</u>".

A continuación, accederá a una pantalla donde se le solicitan datos básicos que deberá cumplimentar para ser usuario de la Secretaría Virtual.

| 2 - D (A the lattice independence of the second<br>Concern Process Processing & P. P. Lattice<br>Concern Processing Processing Statements (Science of the Science<br>Science of the Science of the Science of t | nan.<br>1 Kaut Kaussia Kaussia Panana Astronom, Samue Katakar, Kaussia Panana .                                                                                                    |  |
|----------------------------------------------------------------------------------------------------|----------------------------------------------------------------------------------------------------|--|
|                                                                                                    | O MINITAL                                                                                                    |  |
| -                                                                                                    | Registra de Usuarm                                                                                                    |  |
|                                                                                                    |                                                                                                    |  |
|                                                                                                    | The second second secon |  |

Deberemos completar los datos de los **4 bloques**, teniendo en cuenta que los datos señalados con un asterisco "\*" son de carácter obligatorio.

- Datos de identificación
- Datos de contacto
- Datos de **usuario**
- Información básica sobre protección de datos

### Datos de identificación:

Deberemos cumplimentar los datos de identificación, tipo de documento y dígitos correspondientes, sin espacios ni guiones.

Es importante que revisemos bien nuestros datos y que escribamos nuestro nombre y apellidos completos, tal y como aparecen en el documento oficial de identidad, ya que servirán para que el Sistema nos identifique y para generar todos los documentos administrativos, incluidos nuestros futuros diplomas y certificados.

La opción del pasaporte sólo y exclusivamente se elegirá en caso de <u>NO DISPONER</u> del DNI o NIE.

En el caso de ser extranjero y no disponer de pasaporte deberá aportar el número de identificación de su Documento Oficial de Identidad Personal de su país de origen, eligiendo la opción "PASAPORTE"

| Documento de Identidad:* | Nº Documento de Identidad:* |                   | Titulación A | Titulación Académica:* |                         |   |
|--------------------------|-----------------------------|-------------------|--------------|------------------------|-------------------------|---|
| DNI -                    |                             | 0000006Y          |              | DIPLOMAD               | DIPLOMADO EN ENFERMERIA |   |
| Nombre:*                 |                             | Primer Apellido:* |              | Segundo Ap             | Segundo Apellido:       |   |
| MARÍA DEL MAR            |                             | SAN JOSÉ          |              | GARCÍA                 |                         |   |
| Colegio:*                | Nº Colegia                  | do:               | Sexo:*       |                        | Fecha Nacimiento:       |   |
| COLEGIO DE MADRID        | · 0000                      |                   | MUJER        | -                      | 15/02/1974              | - |

### Escribir nombre y apellidos completos, con mayúsculas y tildes, pero sin abreviaturas

| MARÍA DEL MAR SAN JOSÉ GARCÍA |  |
|-------------------------------|--|
|-------------------------------|--|

### Datos de contacto:

Deberá cumplimentar los datos de identificación, eligiendo, en primer lugar, el tipo de documento con el que el Sistema le identificará como usuario a partir de ahora.

| Nombre Vía:*         | Número:* | Piso:            |             | Puerta: |               | Cód. Postal: |   |
|----------------------|----------|------------------|-------------|---------|---------------|--------------|---|
| FUENTE DEL REY       | 2        | 3°               |             | Α       |               | 28023        | ? |
| País:*               | Comuni   | dad:*            | Provincia:* |         |               | Localidad:*  |   |
| ESPAÑA               | ✓ MADRI  | D                | ▼ MADRID    |         | -             | MADRID       | - |
| E-mail:*             |          | Teléfono Móvil:* |             |         | Teléfono Fijo | ):           |   |
| mariadelmarsaniose@g | mail.com | 6910022002       |             |         | 91555666      |              |   |

En este apartado el usuario podrá introducir su propia contraseña. Es importante elegir una contraseña adecuada. A continuación, se indican algunos consejos para elegir una contraseña segura:

- NO usar series, repeticiones o datos personales (77777777, 05101974)
- Combinar grupos de caracteres numéricos y alfanuméricos
- Utilizar mayúsculas y minúsculas
- La contraseña tendrá mínimo 7 caracteres

| [ ] | DATOS DE USUARIO                             |              |     |                      |
|-----|----------------------------------------------|--------------|-----|----------------------|
|     | Usuario:                                     | Contraseña:* |     | Repetir Contraseña:* |
|     | ESN0000006Y                                  | •••••        | (j) | •••••                |
|     | La contraseña debe tener mínimo 7 caracteres |              |     |                      |

### Información básica sobre protección de datos:

Deberá leer la información básica sobre protección de datos y, si está de acuerdo marcar la casilla "He leído y acepto el aviso legal y la política de protección de datos"

|          | the second second second second second second second second second second second second second second second se |  |
|----------|----------------------------------------------------------------------------------------------------|--|
| Replaces | The part of the protect                                                                                         |  |
|          |                                                                                                    |  |

Una vez cumplimentados y revisados todos los campos podrá enviarlos haciendo clic sobre el botón que indica "<u>Registrarse</u>".

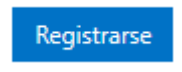

Una vez registrado, si todos los datos son correctos, el Sistema le mostrará el siguiente mensaje en pantalla.

| 🕕 Información                                                                                                |  |
|----------------------------------------------------------------------------------------------------|--|
| Se ha registrado correctamente                                                                               |  |
| Para completar el registro, deberá pulsar sobre el <u>enlace</u> que ha<br>recibido en su correo electrónico |  |
| Continuar                                                                                                    |  |

El Sistema le enviará un correo electrónico al e-mail proporcionado que deberá abrir y hacer "click" en el <u>enlace</u> para activar su registro.

| Ei<br>Anthia: Manaja                                                                                                    | <ul> <li></li></ul>                                                                                                    |   |
|----------------------------------------------------------------------------------------------------|----------------------------------------------------------------------------------------------------|---|
| Generation Control Control Con | tretaria Virtual<br>firmación de Registro de Usuario                                                                                                    |   |
|                                                                                                    | REGISTRO DE USUARIO<br>REGISTRO DE USUARIO<br>MATEL la confirmar su registro debe pulsar sobre este enface<br>Sus datos de identificación son<br>Tipo de Documento: DNI<br>Nombre de usuario: 12143673<br>Si quiere acceder a sus datos y/o modificarios, puede hacerio a través de la Secretaria Virtual desde MI EXPEDIENTE -> MI PERFit. |   |
|                                                                                                    |                                                                                                    | - |

A continuación le aparecerá el siguiente mensaje y deberá hacer "click" en el botón que indica "<u>Aceptar</u>".

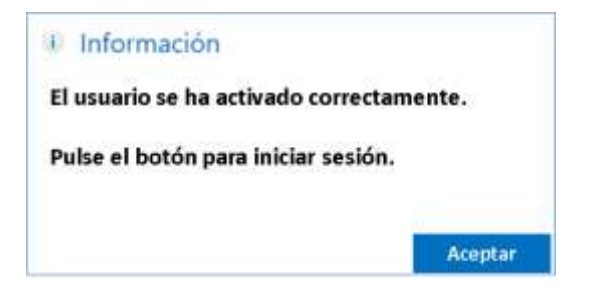

# 2.1. ¿Cómo acceder a la Secretaría Virtual una vez registrado?

Para acceder a los servicios de la Secretaría Virtual elegir el tipo de documento de identificación personal, y el usuario y contraseña que hemos elegido y nos han confirmado por correo electrónico y hacemos clic en <u>Iniciar Sesión</u>

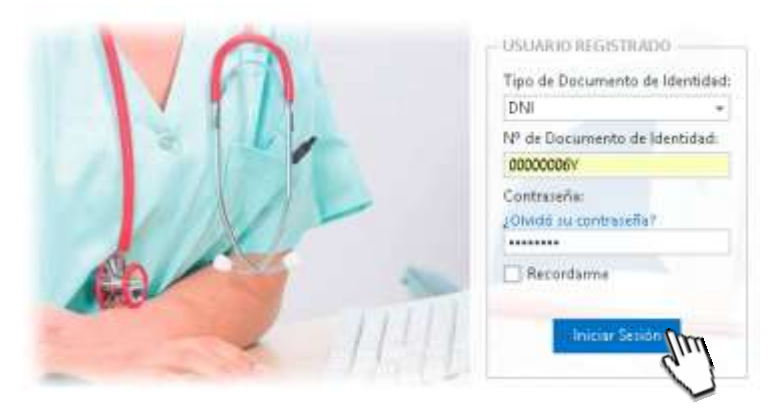

Al entrar al Sistema, en la parte superior derecha de la pantalla, podremos observar nuestro nombre y apellidos, lo que indicará que hemos iniciado la sesión correctamente activándose los menús, en función de nuestro rol.

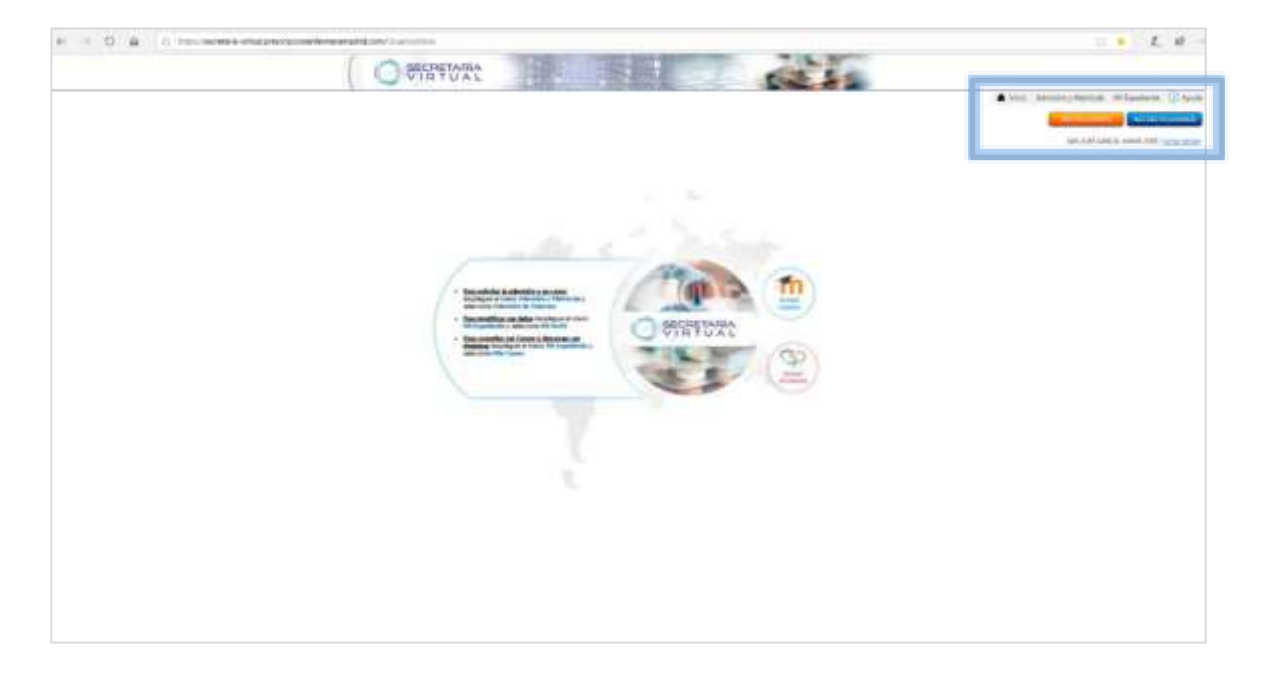

2.2. ¿Cómo recordar mi contraseña?

Si hemos olvidado nuestra contraseña podemos recuperarla haciendo clic en <u>¿Olvidó</u> <u>su contraseña</u>?

|       | USUARIO REGISTRADO<br>Tipo de Documento de Identidad: |
|-------|-------------------------------------------------------|
|       | DNI 👻                                                 |
| 2 4 1 | № de Documento de Identidad:                          |
|       | Contraseña:<br>20lvidó su contras                     |
|       | Recordarme                                            |
| 111   | Iniciar Sesión                                        |

El Sistema nos pedirá que nos identifiquemos eligiendo el tipo de documento de identificación personal y el número de identidad con el que nos dimos de alta en el sistema. Así mismo, deberemos introducir el código que nos aparecerá en el recuadro **Azul**.

| RESTABLECER CONTRASEÑA           |
|----------------------------------|
| Tipo de Documento de Identidad:* |
| Nº de Documento de Identidad:*   |
| 0000006Y                         |
| bkmup <sup>2</sup>               |
| bkmup ×                          |
| Enviar                           |

En el caso de no diferenciar bien los caracteres deberemos pulsar sobre el icono para mostrar un nuevo código.

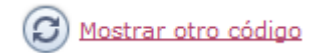

Una vez introducidos nuestros datos pulsaremos sobre el botón de Enviar

Enviar

A continuación, nos aparecerá el siguiente mensaje que deberemos <u>Aceptar</u> para continuar con el proceso.

| <ol> <li>Información</li> </ol>                                                                                           |                            |
|----------------------------------------------------------------------------------------------------|----------------------------|
| Se ha iniciado el proceso de restablecimiento de contraser<br>recibirá un email con los datos necesarios para continuar e | ia. En breve<br>el proceso |
|                                                                                                    |                            |
|                                                                                                    |                            |
|                                                                                                    | Aceptar                    |

Recibiremos un e-mail: con un código de activación y un link, que nos permitirán generar una nueva contraseña:

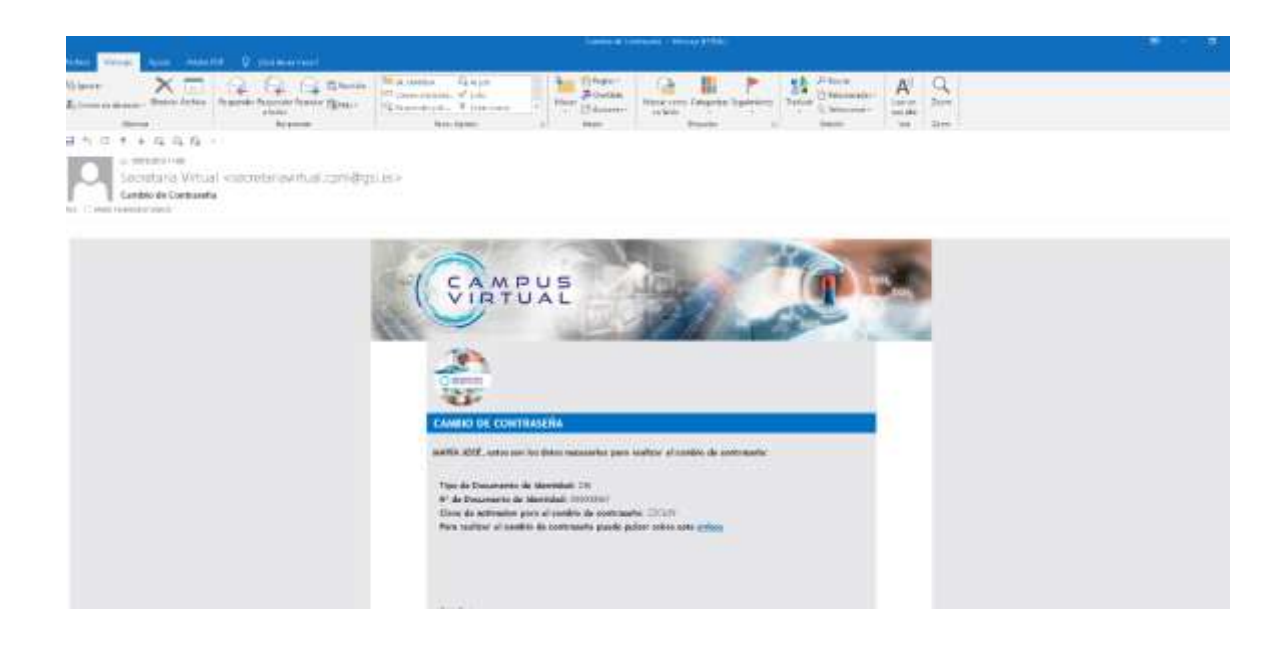

Deberemos copiar el código de activación que se le indica y a continuación hacer clic en el <u>enlace</u>

Nos aparecerá una ventana donde deberemos introducir los datos recibidos en el email: los datos de identificación y el código de activación proporcionado.

Después escribiremos nuestra nueva contraseña y la repetiremos para asegurarnos que es la correcta.

Para finalizar el proceso sólo tendremos que pulsar en el botón "Cambiar Contraseña"

| RESTABLECER CONTRASEÑA                           |   |
|--------------------------------------------------|---|
| Tipo de Documento de Identidad:                  |   |
| DNI                                              | ŝ |
| Nº de Documento de Identidad:                    |   |
| 00000006y                                        |   |
| Clave de activación para el cambio de contraseña | ť |
| ZZC619                                           |   |
| Nueva Contraseña:*                               |   |
| ******                                           |   |
| Repetir Contraseña:*                             |   |
|                                                  |   |
| gican<br>Generative for                          |   |

Si todo es correcto nos aparecerá en la pantalla un mensaje indicándonos que la contraseña se ha restablecido correctamente.

| Información                                                                                           |           |
|----------------------------------------------------------------------------------------------------|-----------|
| La contraseña se ha restablecido correctamente. Pulse el bo<br>iniciar sesión con su nueva contraseña | otón para |
|                                                                                                    | Aceptar   |

Para iniciar la sesión con la nueva contraseña pulsaremos sobre el botón <u>Aceptar</u> que nos vinculará a la página de inicio.

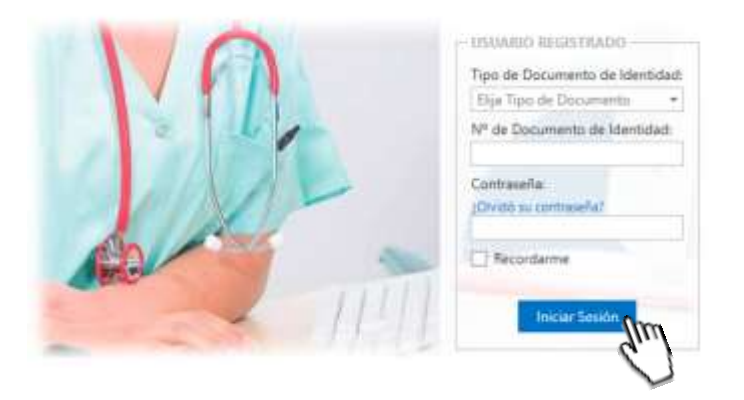

2.3. ¿Cómo modificar mis datos una vez registrado?

Una vez registrado podremos revisar y modificar nuestros datos dentro del Sistema. Para hacerlo, deberemos desplegar el Menú "<u>Mi expediente</u>" y pulsaremos sobre "<u>Mi</u> <u>perfil</u>"

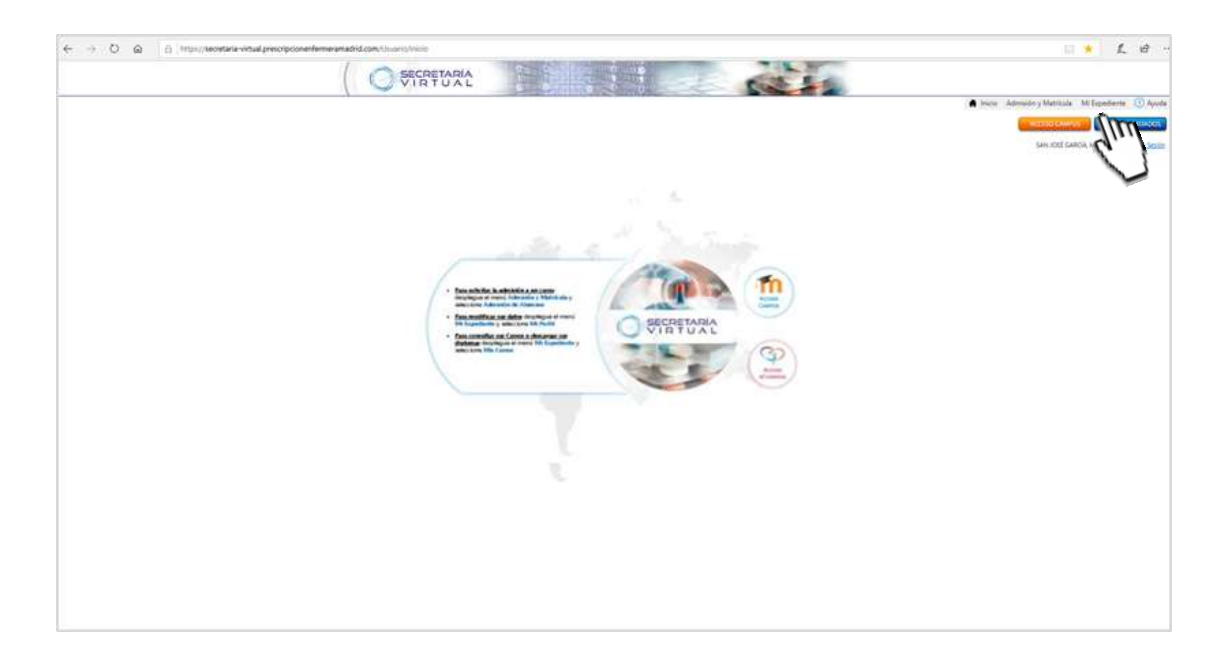

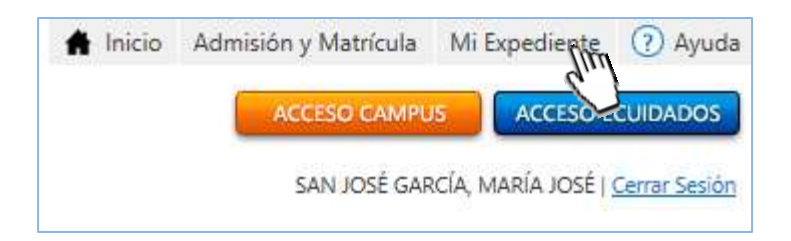

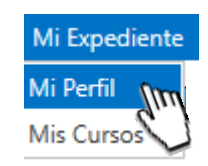

**EXPERTO EN PRESCRIPCIÓN ENFERMERA** 

A continuación, nos aparecerá una pantalla con nuestros datos de registro, los cuales podremos modificar cuando lo necesitemos ya que es importante que los datos aportados estén permanentemente actualizados.

| Nº Occumento de Identida                                                                                                    | d                                                                                                    |                                                                                                    | Titulació                                              | e Académica"                                                          |                                                    |                               |                                        |                   |                  |                         |
|----------------------------------------------------------------------------------------------------|----------------------------------------------------------------------------------------------------|----------------------------------------------------------------------------------------------------|--------------------------------------------------------|-----------------------------------------------------------------------|----------------------------------------------------|-------------------------------|----------------------------------------|-------------------|------------------|-------------------------|
| 00000067                                                                                                    |                                                                                                    |                                                                                                    | DIPLON                                                 | AADO EN ENFERI                                                        | VERIA                                              |                               |                                        |                   |                  |                         |
| Number:"                                                                                                    |                                                                                                    |                                                                                                    | Primer A                                               | qelidu"                                                               |                                                    |                               | Segundo Ap                             | efida             |                  |                         |
| MARIA JOSE                                                                                                    |                                                                                                    |                                                                                                    | SAN KI                                                 | 54                                                                    |                                                    |                               | GARCIA                                 |                   |                  |                         |
| Calepa*                                                                                                    |                                                                                                    | N* Colegial                                                                                                    | he-                                                    |                                                                       | Sean"                                              |                               |                                        | Fectu             | Placini entre    |                         |
| COLEGIO DE MACHED                                                                                                    | × -                                                                                                    | 0101                                                                                                    |                                                        |                                                                       | MUDER                                              |                               |                                        | 11/5              | 9/1974           |                         |
| DATING DE COMPACTIO -                                                                                                    |                                                                                                    |                                                                                                    |                                                        |                                                                       |                                                    |                               |                                        |                   |                  |                         |
| Nombre Via*                                                                                                    | North                                                                                                    | 10 <sup>+</sup>                                                                                                    |                                                        | Pier                                                                  |                                                    | Poerta                        |                                        |                   | Cod Postali      |                         |
| FUENTE DEL REV                                                                                                    | 2                                                                                                    |                                                                                                    |                                                        | 24                                                                    |                                                    | ā.                            |                                        |                   | 20021            | Œ                       |
| Pals*                                                                                                    |                                                                                                    | Conundad                                                                                                    | p                                                      |                                                                       | Provincia*                                         |                               |                                        | Local             | klad.*           |                         |
| ESRAÑA                                                                                                    |                                                                                                    | MADRID                                                                                                    |                                                        |                                                                       | MADRID                                             |                               | *                                      | MAI               | Clinic           | ÷                       |
| E-mail*                                                                                                    |                                                                                                    |                                                                                                    | Telefono                                               | Movie*                                                                |                                                    |                               | Telefono Fio                           |                   |                  |                         |
| M.FERMANCHZI@CONSEIC                                                                                                    | DOENERALE                                                                                                    | NFERMERU                                                                                                    | 626414                                                 | 141                                                                   |                                                    |                               | 01780000                               |                   |                  |                         |
| ESN00000009                                                                                                    |                                                                                                    |                                                                                                    |                                                        |                                                                       | CITIN INCOMENT                                     |                               | 0                                      |                   |                  |                         |
| la urreach itte tem same ? a                                                                                                    | # 400mm                                                                                                    |                                                                                                    |                                                        |                                                                       |                                                    |                               |                                        |                   |                  |                         |
| THE DURING TON DROLD                                                                                                    | 4 SUBRE I                                                                                                    |                                                                                                    | PMAE                                                   |                                                                       |                                                    |                               |                                        | htt               | ps//www.fmae.es/ | <mark>aviso-lega</mark> |
| Fatta Texto legal<br>Responsa bia: Fundación Madin<br>Finalidad Gestión de actividad<br>Legitim ación: Ejecución de uno<br>Destechos: Acceso, tectificación<br>Información adicional: Puede o | leña de Ayuda<br>es formativas o<br>contrato. Interé<br>olaboran en la<br>. oposición, asi<br>onsultar inform | a ta Enfermería (<br>leganizadas por f<br>s legítimo<br>in partición y des<br>como el resto de<br>ración adicional e | MAE<br>a molio del pl<br>los derecho<br>en la política | lan form ativo de FMA<br>s reconocidos por la<br>de protección de dat | .E<br>normativa vigente, s<br>os disponible en htt | egún se deta<br>p: https://ww | la en la informac<br>v finae es/aviso- | ón adici<br>legal | onal             |                         |

Una vez modificados los datos deberemos pulsar sobre el botón de "<u>Guardar</u> <u>cambios</u>" quedando los datos actualizados en nuestras Bases de Datos.

| 3 : Cómo solicitar nuestra admisión a un curso co                                                                                                    | ama alumno?                                                                   |
|----------------------------------------------------------------------------------------------------|-------------------------------------------------------------------------------|
|                                                                                                    |                                                                               |
| r                                                                                                    |                                                                               |
| 3.1. Seleccionar el curso que deseamos realizar                                                                                                    |                                                                               |
| Para poder solicitar la admisión al Curso, deberemos desp<br><u>Matrícula</u> y pulsar sobre <u>Admisión de Alumnos</u> .                                                                | olegar el menú <u>Admisión y</u>                                              |
| VIRYUAL                                                                                                    | Annually Webmit Mittigenberge () Spote                                        |
| Admisión y Matrícula<br>Admisión de Alumnos<br>Acreditación de Profeso                                                                                                    |                                                                               |
| El Sistema nos mostrará los cursos a los que podremos solici<br>tramitar la solicitud deberemos pulsar sobre el nombre<br>Deberemos elegir el curso de <u>"EXPERTO EN PRESCRIPCIÓN E</u> | tar nuestra admisión y para<br>e del curso seleccionado.<br><u>NFERMERA</u> " |
| Menú Usuario Mis Cursos                                                                                                    |                                                                               |
| 10771713<br>1                                                                                                    |                                                                               |
| Monthas                                                                                                    | CATALOGO DE CURSOS DISPONIBLES                                                |
| Experto en Prescripción enfermera                                                                                                    | Esperto Universitario en Prescripción enferment                               |

3.2. Pasos de la solicitud de admisión al curso

# 

A continuación, se nos abrirá una pantalla con cuatro pestañas o apartados:

- <u>Solicitante</u>: En la primera pestaña tendremos que completar los datos personales y de contacto para el curso. Deberemos indicar además la formación académica que nos da acceso al curso, así como nuestras preferencias para su realización: lugar de celebración y horarios.
- <u>Documentos</u>: En la segunda pestaña podremos adjuntar electrónicamente a nuestra solicitud los documentos requeridos previamente escaneados.
- <u>Pagos</u>: En la tercera pestaña podremos realizar y/o revisar el estado de nuestros pagos.
- <u>Estado de la solicitud</u>: en la última pestaña obtenemos la información del estado de nuestra solicitud y de los documentos anexados anteriormente.

**EXPERTO EN PRESCRIPCIÓN ENFERMERA** 

### 3.3. Cumplimentar mis datos como solicitante

En la pestaña solicitante le aparecerán los datos introducidos en el registro y deberá completar la información en los diferentes bloques de datos:

Datos de identificación y contacto Datos académicos y profesionales Datos de preferencia de centro Condiciones legales

En los datos de centro de impartición deberá elegir el Colegio y la Sede a la que solicita asistir o el que le ha sido asignado.

Una vez cumplimentados estos datos deberemos leer y aceptar las condiciones de uso de los mismos y seguidamente procederemos al pago.

El Experto en Prescripción Enfermera está subvencionado por el CODEM, para sus colegiados. No obstante, el alumno deberá abonar la cantidad de 165 euros en concepto de tasas universitarias para gestión académica y la expedición del título, dicho pago se realizará a través de TPV virtual que se activará cuando pinchemos en el botón "Realizar Pago" y que se encuentra al final de la Solicitud,

| Name         Name         Name <th< th=""><th></th></th<>                                                                                                    |  |
|----------------------------------------------------------------------------------------------------|--|
| Notes to Additional<br>Notes to Additional<br>Personal David Polymous and<br>Second David Second David<br>Second David Second David David Secon |  |
| tangan" ang ang ang ang ang ang ang ang ang ang                                                                                                    |  |
| An ended with a second second biological and a second biological and a second second s         |  |

### **IMPORTANTE:**

La inscripción a este Curso no se admitirá a trámite hasta que se haya realizado el pago.

Si no hemos cumplimentado alguno de los datos nos aparecerá el siguiente mensaje de error <sup>1</sup>junto a los campos correspondientes.

| Fecha Nacimiento:* |   |   |
|--------------------|---|---|
|                    | - | 0 |

En este caso deberemos cumplimentar los datos que faltan.

| r |   |    |    | <br> |   |    |    |    |   |    |   |   | <br> |   |    |   |   |   | <br> | <br> | <br> | <br> | <br> | <br> | <br> | <br> | <br> | <br> | <br> | <br> | <br> | <br> | <br> | <br> |   | <br> | <br> | <br> | <br> | <br> | <br> | <br> | <br> | <br> | <br> | <br> | <br>i |
|---|---|----|----|------|---|----|----|----|---|----|---|---|------|---|----|---|---|---|------|------|------|------|------|------|------|------|------|------|------|------|------|------|------|------|---|------|------|------|------|------|------|------|------|------|------|------|-------|
|   | 3 | 3. | 4. | R    | e | ¢C | al | iz | C | ır | ( | 9 | P    | С | IÇ | J | O | ) |      |      |      |      |      |      |      |      |      |      |      |      |      |      |      |      |   |      |      |      |      |      |      |      |      |      |      |      |       |
|   |   |    |    | <br> |   |    |    |    |   |    |   |   | <br> |   |    |   |   |   |      | <br> |      |      |      |      | <br> | <br> |      |      |      |      |      | <br> |      | <br> | - | <br> |      | <br> |      | <br> | <br> | <br> | <br> | <br> |      | <br> |       |

A continuación, procederemos a realizar el pago pinchando en la pestaña Pagos

|   | Pago de Tasas Universitarias                                                                                                    | 165,00 | EUR         | 💉                 |
|---|----------------------------------------------------------------------------------------------------|--------|-------------|-------------------|
| 1 | El pago deberá realizarse a través de nuestro TPV virtual con tarjeta de crédito o débito.<br>Marque pago con tarjeta y pinche sobre "Realizar Pago". |        |             |                   |
| • | O Pago online con Tarjeta                                                                                                    |        | <u>Real</u> | i <u>zar Pago</u> |

Seleccionaremos Pago online con tarjeta y pincharemos en el link Realizar Pago

Si todos los datos están correctos y completos, nos aparecerá el siguiente mensaje de confirmación en una nueva ventana.

| Información                     |         |
|---------------------------------|---------|
| Los datos han sido actualizados |         |
| correctamente.                  |         |
|                                 |         |
|                                 |         |
|                                 | Aceptar |

Si todo está correcto deberemos hacer clic en <u>Impresión</u> y a continuación el Sistema nos mostrará un archivo en PDF con nuestra SOLICITUD DE ADMISIÓN la cuál deberemos imprimir.

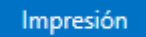

Una vez impresa la Solicitud de Admisión, deberá firmarla para luego adjuntarla electrónicamente.

| Experto en Prescrip                                                                                                    | allow and a second second                                                                                                    |                                                                                                    |                                                                                                    |                                                                                                    |                                                                           |                                      |
|----------------------------------------------------------------------------------------------------|----------------------------------------------------------------------------------------------------|----------------------------------------------------------------------------------------------------|----------------------------------------------------------------------------------------------------|----------------------------------------------------------------------------------------------------|---------------------------------------------------------------------------|--------------------------------------|
|                                                                                                    | cion entermera                                                                                                    |                                                                                                    | These as the set of the set                                                                                                    | 10111 1100                                                                                                    |                                                                           |                                      |
|                                                                                                    |                                                                                                    |                                                                                                    | DNI                                                                                                    | 000000                                                                                                    | X06Y                                                                      |                                      |
| DATOS DE IDENTIFI                                                                                                    | CACIÓN Y CONTACTO                                                                                                    |                                                                                                    |                                                                                                    |                                                                                                    |                                                                           |                                      |
| an pred                                                                                                    |                                                                                                    | 10440                                                                                                    |                                                                                                    | AAADIA MOSE                                                                                                    |                                                                           |                                      |
| MA JUSE                                                                                                    |                                                                                                    | GARLIA                                                                                                    | 3764                                                                                                    | MANIA JUSE                                                                                                    | fecto                                                                     | tile Marcoller                       |
| OLEGIO DE MADRID                                                                                                    |                                                                                                    |                                                                                                    | 0101                                                                                                    | Mujer                                                                                                    |                                                                           | 12/09/197                            |
| UENTE DEL REY                                                                                                    |                                                                                                    |                                                                                                    | 2                                                                                                    | 31                                                                                                    | A                                                                         | 28023                                |
| ESPAÑA                                                                                                    | MADRID Comunidad M                                                                                                    | ADRID                                                                                                    |                                                                                                    | MADRID                                                                                                    |                                                                           |                                      |
| H ITENANOFTROOM                                                                                                    | TOCOTEL INTERNES                                                                                                    | 085                                                                                                    | 62641                                                                                                    | 4243                                                                                                    | 81780000                                                                  | 49 <sup>3</sup>                      |
| or remaining the second                                                                                                    | SEVANENE MALTIN ENVIEND                                                                                                    | CORG .                                                                                                    | \$294                                                                                                    |                                                                                                    | 91/80000                                                                  |                                      |
| DATOS ACADÉMICO                                                                                                    | IS Y PROFESIONALES                                                                                                    |                                                                                                    |                                                                                                    |                                                                                                    |                                                                           |                                      |
| ander was finned and a state                                                                                                    | at cases                                                                                                    | Universit                                                                                                    | feil a Cerdyn de Estadon                                                                                                    |                                                                                                    |                                                                           | 111-120                              |
| SPLOMADO EN ENFE                                                                                                    | RMERIA                                                                                                    | UNIVERS                                                                                                    | DAD ALFONSO X EL SABIO                                                                                                    | (President)                                                                                                    |                                                                           | 199                                  |
| MPLEADO                                                                                                    | HOSPITAL LA PAZ                                                                                                    |                                                                                                    |                                                                                                    | 1                                                                                                    |                                                                           |                                      |
| ENTRO DE IMPAR                                                                                                    | DCION .                                                                                                    |                                                                                                    |                                                                                                    |                                                                                                    |                                                                           |                                      |
|                                                                                                    |                                                                                                    |                                                                                                    | V 12                                                                                                    |                                                                                                    | 11140-000                                                                 |                                      |
| OLEGIO DE MADRID                                                                                                    |                                                                                                    | COLEGIO DE MAD                                                                                                    | RID DIR                                                                                                    |                                                                                                    | Enero 2019                                                                |                                      |
| districtions:                                                                                                    |                                                                                                    |                                                                                                    |                                                                                                    |                                                                                                    |                                                                           |                                      |
|                                                                                                    |                                                                                                    |                                                                                                    |                                                                                                    | 02000000000                                                                                                    |                                                                           | 0.524-510-21                         |
| statut y is source dance .                                                                                                    | aprile a fin de bonar parte en el alladi                                                                                                    | COPTA folder y sede und de s                                                                                                    | a conditiones appreciates an us ba                                                                                                    | AL DA LA NOTICIDADATA DA                                                                                       | HINNE FOLICITAL                                                           | a billight is barrauge               |
| INFORMACIÓN BÁS                                                                                                    | CA SERVE FIRSTERGIÓN DE DA                                                                                                    | 109                                                                                                    |                                                                                                    |                                                                                                    |                                                                           | -                                    |
| - Responder Fun                                                                                                    | dsom Medriefiade + (sydas)                                                                                                    | +trremeria(ff/at)                                                                                                    |                                                                                                    |                                                                                                    |                                                                           | ^                                    |
| - Fundelled German                                                                                                    | uce activelyces connativaa acti<br>sución die un contrato: interés                                                                                                    | lepticio                                                                                                    |                                                                                                    |                                                                                                    |                                                                           |                                      |
| - Leganacort tim                                                                                                    | slades que colaboran en la in                                                                                                    | partsion y desacollo                                                                                                    | bri planformative de fMAT<br>ferentres nem recordes non la                                                                                                    | incomentary showing                                                                                            | and the state                                                             | and a local                          |
| <ul> <li>Destautation first</li> <li>Deschore Access</li> </ul>                                                                                                    | The second second                                                                                                    | and an an arrest of the second                                                                                                    | and the rest of the second second s | in start starte                                                                                                |                                                                           |                                      |
| <ul> <li>Departmoor the</li> <li>Devaluation the</li> <li>Devaluation Access</li> <li>Información ador</li> </ul>                                                                                                    | renel<br>mel                                                                                                    |                                                                                                    |                                                                                                    |                                                                                                    |                                                                           |                                      |
| <ul> <li>Deductation the</li> <li>Derachor: Access<br/>Información ador</li> <li>Información ador</li> <li>Información ador</li> </ul>                                                                                                    | , rectric actor, opposition, en<br>ensi<br>anal: Poede consultarintorna<br>a ast/astao kotal                                                                                                    | oʻoʻn adici oʻnal mi la poʻ                                                                                                    | Rica de protección de datos                                                                                                    | disperible militip                                                                                             |                                                                           |                                      |
| <ul> <li>Departments for</li> <li>Devaluation con 199</li> <li>Devaluation con 199</li> <li>Devaluation con 199</li> <li>Información adio<br/>Información adio<br/>Información adio</li> <li>Información adio<br/>Información adio</li> </ul>                                                                                                    | rente actor, operation, en<br>enal<br>and Poede constituientores<br>staticities basis<br>successes allocated                                                                                                    | oonadioonalimita.po                                                                                                    | itica de protección de datos                                                                                                    | dripersble an hitp:                                                                                            |                                                                           |                                      |
| <ul> <li>Destautation (inter-<br/>operations) Access for<br/>information address<br/>(information address)</li> <li>Information address</li> <li>Information (inter-<br/>control context)</li> </ul>                                                                                                    | renter ann, oprinal, in<br>mai<br>and Poeter on alta intoina<br>anténio dani<br>Naria seise Pleitración de                                                                                                    | oon adictici al in Ta po<br>REMOCE DE PORMA                                                                                                    | itica de protección de dates<br>Jón no reglada                                                                                                    | digorible mibitip                                                                                              |                                                                           |                                      |
| <ul> <li>Department (m)</li> <li>Denabara Access<br/>información ado</li> <li>Información ado</li> <li>Información ado</li> <li>Información ado</li> <li>CONDECIDES Gante</li> <li>En cumplimiento de<br/>bay General paralla</li> </ul>                                                                                                    | Permetador, opposition, en<br>email<br>and Poede consultariortomo<br>auxidantgo.tatal<br>Wattstocke: Permit Acide Deco<br>To diapuestoon el Real Deco<br>Defensa de los Consumidore                                                                                                    | oon adictorial im Te per<br>Reminicos DE IncRAMA<br>eto Legislativo 1/2007<br>sy Usuanosy otras Te                                                                                                | illica de protección de datos<br>DÓN NO REGLADA<br>, de 16 de noviembre, por el<br>yes complementarias, le infr                                                                                                    | dispensible an hittp<br>que se aprueba el<br>imanos de formas                                                  | Texto Refundid:<br>Carloy compres                                         | adela<br>sbiede                      |
| <ul> <li>Department of the<br/>Department of the<br/>Information and<br/>Interview of the<br/>CONDECORE Science<br/>In complements de<br/>Ley General paral a<br/>la siguente informa</li> </ul>                                                                                                    | Permetaktin, oppinist, en<br>emili<br>and Poode consultarintiama<br>autointypitual<br>INAESSORE PRETAVOM DE<br>To dispuestorn el Real Deco<br>Defensa de los Consumidore<br>ciónnel acionade con la estivi                                                                                                    | oon adictory i mile per<br>References de Increave<br>Ito Legislativo 1/2007<br>sy Usuariosy otras le<br>ded formativa                                                                             | illica de protección de datos<br>DÓN NO TEGLADA<br>, de 16 de noviembre, por el<br>yes complementarias, le info                                                                                                    | dispensible an hittp<br>que se aprueba el<br>minanos de forma                                                  | Texto Refundid<br>Daray compres                                           | odela<br>skiede                      |
| <ul> <li>Deglandon (dr.<br/>Deglanding fri</li> <li>Derchor Acteur<br/>Información adio<br/>Información adio<br/>Información adio<br/>Información adio<br/>Información adio<br/>Información adio<br/>CONDICIONES CEME<br/>En complimiento de<br/>La siguiente informa<br/>- La Universidiari Da<br/>programa, metodoli</li> </ul>                                                                                                    | recreation, operation, en-<br>erroll<br>and Product on all terrolomo<br>acad interface<br>I a dispuestor nel Real Costo<br>Defensa de los Consumidos<br>contrel acionada con la activi<br>ratarioa de Nadord (UDUMA)<br>ratarioa de Nadord (UDUMA)<br>ratarioa de Nadord (UDUMA)                                                                                                    | oon adictorial im Te pol<br>18 ministris DE HORANA<br>rto Legi slativo 1/2001<br>sy Usuanisey otras le<br>ded formativa<br>reconso Ecomo Titulo<br>reconso Ecomo Titulo<br>reconso de Titulos Pro | illica de protección de dates<br>2014 NO IEGLADA<br>, de 16 de noviembre, por el<br>yes complementarias, le info<br>Propio el curso objeto de co<br>joso, de secuenda con lo pr                                                                                                    | diporcible enclifty<br>que se apruebasi<br>manos de forma-<br>ntratación, conform-<br>vistoren el anticulo     | Texto Refundidi<br>Claroy compren<br>ne a los conteni<br>34 1 de la Ley O | odela<br>ablede<br>dos, ∨            |
| Deglandon (mi<br>Deglandon (mi<br>Deglandon (mi<br>Deglandon (mi<br>Información adio<br>Información adio<br>Información adio<br>Información adio<br>Información (mi<br>Complemente adio<br>Parente<br>Información (mi<br>Siguente informa<br>- La Universidad adi<br>Siguente informa<br>- La Universidad adi<br>- La Universidad adi<br>- La Universidad adi<br>- La Unive                                                                                                    | Permetacuto, opcimient, en<br>inni<br>and Prode consultar informa<br>instantiano literative<br>la dispuesto en el Real Decen<br>Defensa de los Consumidore<br>ciónete aconsado con la activi<br>latarosa de Madrid (UDIMA)<br>apla, etc. aprobadas por succio<br>proviner, de Universidades.                                                                                                    | oon adictival in ta pr<br>Refinitions DE Homework<br>to Legi slativa 1/2007<br>y Usuariosy of naste<br>dad formativa<br>reconoce como 7 Itulio<br>missión de Titulos Pro                          | illes de protocción de datos<br>Dán No TECLADA<br>, de 16 de noviembre, por el<br>yes complementarias, le infr<br>Propio el curso objeto de co<br>plany, de acuerdo con lo pro                                                                                                    | diporcible enclitty<br>que se aprueba el<br>envarsos de formas<br>etratación, conform<br>visto en el artículo  | Texto Refundid<br>Carey compren<br>ne a los contenio<br>54 1 de ha Ley O  | adela<br>ablede<br>os, ∨             |
| <ul> <li>Deployment Accession</li> <li>Deployment Accession</li> <li>Deproved Accession</li> <li>Información adde</li> <li>Información adde</li> <li>Información a</li></ul>                                                                                                    | Heretexan, popular, en<br>initial<br>and Poole consultarintamo<br>auxiliariso basi<br>lo disposition el Pesitivo de los<br>Consumidors<br>Defensade los Consumidors<br>entre Bácinska con la activi<br>istancia de Madrid (UDIMA)<br>país, etc. aprobados por su Co<br>pambre, de Universidades.                                                                                                    | oon adictorial in the pro-<br>Retrictors DE Homework<br>Ho Legi slativo 1/2007<br>ny Usuariony of naste<br>dad formativa<br>reconoce como 7 Itulio<br>missión de Titulos Pro                      | illes de protocción de dates<br>John No REGLADA<br>, de 16 de noviembre, por el<br>yes complementarias, le infr<br>Propio el curso objeto de co<br>plasy, de ecuendo con lo pro                                                                                                    | disproble molity<br>que se aprueba el<br>miamos de formas<br>ntratación, conforr<br>visto en el artículo       | texto Refundid<br>Caray compren<br>ne a los conteni<br>54 1 de la Ley O   | odela<br>sblede<br>dos,<br>rgânsca ∨ |
| <ul> <li>Despansable Line</li> <li>Derakanisa (Lini</li> <li>Derakanisa (Lini</li> <li>Derakanina (Lini</li></ul>                                                                                                    | Here each, populate, er<br>mini-<br>and Population (populate, er<br>mini-<br>matching) fand<br>NALESCORE (PRETACIÓN DE<br>To dispuesto en la Pael Dean<br>Defensa de la constantidare<br>colone a deimada com la activi<br>istanosa de Madral (UDIMA)<br>ogli, des aproductas por voca<br>sambre, de Universidades.                                                                                                    | oon adioteral in its per<br>Billingtons DE Internation<br>no Legi slativo 1/2000<br>ny Usuariony otrasile<br>dia firmatoria<br>reconce como Titulo<br>misión de Titulos Pro                       | illea de protocolor de dutes<br>pólit NO mestado.<br>, de 16 de noviembre, por el<br>ex concelementais, le info<br>Propio el curso objeto de co<br>pisso, de acuerdo con lo pre                                                                                                    | dispensible an bittp:<br>que se aprueba el<br>imanos de formas<br>retratación, conform<br>viuto en el artículo | Texto Refundidi<br>Caray compren<br>ne a los contenio<br>54 1 de la Ley O | adeta<br>sblede<br>dot,<br>rgânica ∨ |
| <ul> <li>Deglanadot (pri<br/>Deglanadot (pri<br/>Deglanadot))</li> <li>Dere Nos A can<br/>informados adot<br/>into 2/mem line</li> <li>CONDIGONES GENE</li> <li>CONDIGONES GENE</li> <li>Conditionado (pri<br/>Seguerado (pri<br/>Seguerado (pri<br/>Seguerado))</li> <li>Derezalos (pri<br/>Seguerado)</li> <li>Derezalos (pri<br/>Seguerado)<td>Henrick et al., gozeniek, etc.<br/>etc. (1990)<br/>anné Prodec en Allis un forme<br/>anné insportent<br/>NALESCORRE PRETRACIÓN ES<br/>Lo dispuesto esta de la Constantidore<br/>Defensis de los Constantidore<br/>Defensis de los Constantidore<br/>de los de los Constantidore<br/>de los de los Constantidore<br/>de los de los Constantidore<br/>de los de los Constantidore<br/>de los de los Constantidore<br/>de los de los Constantidores<br/>de los de los Constantidores<br/>de los de los Constantidores<br/>de los de los de los Constantidores<br/>de los de los de los Constantidores<br/>de los de los de los de los de los de los de los de los de<br/>de los de los de los de los de los de los de los de<br/>de los de los de los de los de los de los de<br/>de los de los de los de los de los de<br/>de los de los de los de los de los de<br/>de los de los de los de los de<br/>de los de los de los de los de<br/>de los de los de los de<br/>de los de los de los de<br/>de los de los de los de<br/>de los de los de los de<br/>de los de los de<br/>de los de<br/>de los de<br/>de los de<br/>de los de<br/>de los de<br/>de los de<br/>de los de<br/>de los de<br/>de los de<br/>de los de<br/>de los de<br/>de los de<br/>de los de<br/>de los de<br/>de los de<br/>de los de<br/>de los de<br/>de los de<br/>de<br/>de<br/>de<br/>de<br/>de<br/>de<br/>de<br/>de<br/>de</td><td>oon adistrikten in par<br/>Bellindots DE Indekke<br/>Ho Legislative 1/2007<br/>sy Usuariosy of tradi<br/>si diaformative<br/>reconce curso Titulos<br/>Prog<br/>misidos de Titulos Pro</td><td>An an an an an an an an an an an an an an</td><td>duporchie entitip<br/>que se aprueba el<br/>immenos de formau<br/>etratación, conform<br/>visito en el artículo</td><td>texto Refundid<br/>Garoy compren<br/>ne a los contenio<br/>54 1 de la Ley O</td><td>adela<br/>sblede<br/>dos,<br/>rginica ∨</td></li></ul> | Henrick et al., gozeniek, etc.<br>etc. (1990)<br>anné Prodec en Allis un forme<br>anné insportent<br>NALESCORRE PRETRACIÓN ES<br>Lo dispuesto esta de la Constantidore<br>Defensis de los Constantidore<br>Defensis de los Constantidore<br>de los de los Constantidore<br>de los de los Constantidore<br>de los de los Constantidore<br>de los de los Constantidore<br>de los de los Constantidore<br>de los de los Constantidores<br>de los de los Constantidores<br>de los de los Constantidores<br>de los de los de los Constantidores<br>de los de los de los Constantidores<br>de los de los de los de los de los de los de los de los de<br>de los de los de los de los de los de los de los de<br>de los de los de los de los de los de los de<br>de los de los de los de los de los de<br>de los de los de los de los de los de<br>de los de los de los de los de<br>de los de los de los de los de<br>de los de los de los de<br>de los de los de los de<br>de los de los de los de<br>de los de los de los de<br>de los de los de<br>de los de<br>de los de<br>de los de<br>de los de<br>de los de<br>de los de<br>de los de<br>de los de<br>de los de<br>de los de<br>de los de<br>de los de<br>de los de<br>de los de<br>de los de<br>de los de<br>de los de<br>de los de<br>de<br>de<br>de<br>de<br>de<br>de<br>de<br>de<br>de                                                                                                    | oon adistrikten in par<br>Bellindots DE Indekke<br>Ho Legislative 1/2007<br>sy Usuariosy of tradi<br>si diaformative<br>reconce curso Titulos<br>Prog<br>misidos de Titulos Pro                   | An an an an an an an an an an an an an an                                                                                                    | duporchie entitip<br>que se aprueba el<br>immenos de formau<br>etratación, conform<br>visito en el artículo    | texto Refundid<br>Garoy compren<br>ne a los contenio<br>54 1 de la Ley O  | adela<br>sblede<br>dos,<br>rginica ∨ |
| <ul> <li>Destantation, trin</li> <li>Deventation, trin</li> <li>Deventation, trin</li> <li>Deventation, trin</li> <li>Information addition</li> <li>Information addition</li> <li>Information addition</li> <li>CONDITIONE'S GENE</li> <li>Conditional Trins</li> <li>Conditional Trins</li> <li>Conditin Trins</li> <li>Conditional Trins</li> <li>Conditional</li></ul>                                                                                                    | Herrer each, goreanis, en<br>and and any design of the second second<br>and any design of the second second second<br>second second second second second<br>before a second second second second<br>second second second second<br>second second second second second<br>second second second second second<br>second second second second second<br>second second second second second<br>second second second second second<br>second second second second second second<br>second second second second second<br>second second second second second<br>second second second second second<br>second second second second second<br>second second second second second<br>second second second second second<br>second second second second second second<br>second second second second second second<br>second second second second second second<br>second second second second second second<br>second second second second second second<br>second second second second second second<br>second second second second second second second<br>second second second second second second second second<br>second second second second second second second second<br>second second second second second second second second second second second second<br>second second sec | odna distoriul mila da<br>Britancica DE HCRAAA<br>to Legi Jatavo 1/2005<br>y Suuaroso draste<br>desfamativa<br>missiós de Titulos Pro                                                             | ilita de protección de deter<br>João NO RECLADA<br>( de 16 de noviembre, por el<br>ves complementarias, le info<br>Propio el cuyos objeto de co<br>prisey, de acuendo con lo pro                                                                                                    | duporchie entity<br>que se apruebael<br>emanos de formau<br>etratación, confor<br>visita en el artículo        | texto Refundid<br>Caray compren<br>ne a los contenio<br>34 1 de la Ley O  | sdela<br>sblede<br>dos,<br>rginsca ∨ |
| Deglandoot uppersoner to provide the providence of the providence of the providence of the providence of the providence of the providence of the providence of the providence of the programma, method of programma, method of programa, method of programma, me                                                                                                    | The second posterior of the second posterior of the se                                                                                                    | oon adiotevel mile dee<br>tettingoots DE FORMAN<br>Hot Legi slatvice 1/2000<br>sy Usuariosy otras le<br>dedformative<br>econoce como Titulos Proj<br>missión de Titulos Proj                      | Ibra de protocolor de dates<br>pólei NO reclatox<br>(de 16 de noviembre, paral<br>ya concilementaria), le infr<br>Propio el curso objeto de co<br>pisay, de acoundo con la pro                                                                                                    | duporcible anticity<br>que se apruebasel<br>innanos de forma-<br>retratación, conform<br>vistos nel artículo   | festo Refundid<br>Garay compren<br>ne a los cortenis<br>54 1 de la Ley O  | odeta<br>sblede<br>dos,<br>rginsca ∨ |

Si alguno de los datos no estuviera correcto tendremos que modificarlos y pulsar sobre <u>Modificar Solicitud</u> guardándose automáticamente los datos debiendo volver a imprimir y firmar nuestra Solicitud.

Modificar Solicitud

**EXPERTO EN PRESCRIPCIÓN ENFERMERA** 

|       |             |                 | -1 |
|-------|-------------|-----------------|----|
|       |             |                 | 1  |
| 26    | Adjuntar m  | i documentación | 1  |
| ູ ປ.ປ | . Automutin |                 |    |
|       |             |                 |    |

Para completar la solicitud, deberemos aportar la documentación requerida para poder obtener el diploma del curso. Para ello, deberemos recopilar, escanear y guardar en formato PDF todos los documentos en función del país en el que solicitamos realizar la formación:

- Fotocopia del Documento Nacional de Identificación Personal por ambas caras
- Solicitud firmada
- Título académico requerido compulsado por ambas caras

En la pestaña <u>Documentos</u> adjuntaremos de forma electrónica todos los documentos, en **formato PDF, JPG, JPEG, PNG, GIF, BMP** con un tamaño máximo de **5 MB** cada uno:

| bligatorio | Categoría                                | Documento                  | Fecha de Caducidad |
|------------|------------------------------------------|----------------------------|--------------------|
| ✓          | Fotocopia del DNI. Ambas caras           | Clic aquí para añ Examinar |                    |
| <b>V</b>   | Título de Enfermería. Ambas<br>caras     | Clic aquí para añ Examinar | ].                 |
| <b>~</b>   | Solicitud Admisión del Alumno<br>Firmada | Clic aquí para añ Examinar |                    |

| - DOCOMENTOS SOBIDOS |                        |             |             |        |
|----------------------|------------------------|-------------|-------------|--------|
| Categoría            | Documento              | Fecha Envío | Tamaño (KB) | Estado |
|                      | Sin datos para mostrar |             |             |        |

Para anexar un documento deberemos pulsar sobre "<u>Examinar</u>" y buscar los archivos en la carpeta de nuestro PC donde los tengamos guardados y pulsar sobre <u>Abrir</u>.

| figness (* ) (managed                                                                                                    | e T Turringes                                                                                                    |                                                                                                    |                                                               |                                                                                                    | 7.13.40 |
|----------------------------------------------------------------------------------------------------|----------------------------------------------------------------------------------------------------|----------------------------------------------------------------------------------------------------|---------------------------------------------------------------|----------------------------------------------------------------------------------------------------|---------|
| N favorite<br>B favorite                                                                                                    | Biblioteca Documentos.                                                                                                    |                                                                                                    |                                                               | Digener (m)                                                                                                    | -       |
| Tavitero                                                                                                    | Contract of Contract of Contra | Note to tooth sole                                                                                                    | here ?                                                        | 14mm                                                                                                    |         |
| A Materia<br>A Marine<br>A Marine<br>A Mar | The formation in the summary of the summary of the  | introduction<br>(Action doe<br>Material de<br>Material de<br>Na capação<br>de la capação<br>de la capaçã | inde Aultet Numer<br>offen Aultet Numer<br>Alan Ander Thursey | in a second second seco |         |

**EXPERTO EN PRESCRIPCIÓN ENFERMERA** 

Esta operación la podremos realizar de forma individual con un documento en concreto o con varios a la vez. Una vez adjuntados todos los documentos deberemos pulsar sobre el botón de <u>Enviar Documentos</u>.

Enviar Documentos

Este proceso de envío puede tardar algunos minutos.

Si hubiésemos adjuntado dicha documentación con anterioridad, nos lo indicaría en la tabla inferior así como el estado de revisión de todos los documentos adjuntos.

Una vez cargados todos los documentos se mostrará una pantalla con la relación de documentos cargados. En la columna "Estado" figura si el documento se encuentra pendiente de revisar por un coordinador, si está revisado y aprobado o si está revisado y no aprobado

Si mantenemos el puntero del ratón unos segundos sobre el icono 💙 a la derecha de cada documento enviado, podemos ver la situación actual del documento, en este caso "Aprobado".

| 24   | Entrada da Originalas |   |
|------|-----------------------|---|
| J.O. | chilega de Originales |   |
|      |                       | ' |

Es importante que guardemos nuestra documentación una vez escaneada y subida, ya que la deberemos presentar en el lugar y en la fecha que se nos indique.

La documentación obligatoria será:

- Fotocopia del Documento Identificativo por ambas caras
- Fotocopia del Título académico por ambas caras
- Solicitud firmada

3.7. Estado de la Solicitud

En esta última pestaña, podremos comprobar el estado de nuestra solicitud y podremos verificar si los documentos enviados están correctos o si tienen cualquier observación.

| Estado de la Solicitud |     |                                       |               |                      |
|------------------------|-----|---------------------------------------|---------------|----------------------|
|                        | -   | RESUMEN DEL ESTADO DE LA              | SOLICITUD DEL | CURSO                |
|                        | 6   | ③ Solicitud                           |               |                      |
|                        |     |                                       |               | Completada           |
|                        | (3) | Documentacion                         |               |                      |
|                        |     | Fotocopia del DNI. Ambas caras        | ×             | Pendiente de Revisar |
|                        |     | Titulo de Enfermería. Ambas caras     | U             | Pendiente de Revisar |
|                        |     | Solicitud Admisión del Alumno Firmada |               | Pendiente de Revisar |

En esta pestaña observamos dos apartados. El apartado **Solicitud** corresponde con los datos cumplimentados en la primera pestaña.

En el apartado **Documentación** observamos el estado de los documentos cargados y enviados en la tercera pestaña. En este apartado podemos ver si falta algún documento por enviar, si está revisado por secretaría o no y si está correcta la documentación enviada.

| D     D     C     C | ocumentacion                         |   |                      |
|----------------------------------------------------------------------------------------------------|--------------------------------------|---|----------------------|
| Fe                                                                                                    | nocopia del DNL Ambas caras          | × | Pendiente de Revisar |
| Ťŕ                                                                                                    | tulo de Enfermería. Ambes caras      | 0 | Pendiente de Revisar |
| 50                                                                                                    | slicitud Admisión del Alumno Firmada | × | Pendiente de Revisar |